## Exécuter une requête

×

## Fiche Pratique - Paramétrage : Exécuter une requête

×

## ► <u>Contexte</u>

Impact emploi met à votre disposition une **liste de requêtes prédéfinies** pour vous permettre d'**isoler certaines données ciblées de votre base**.

## Procédure

- A partir du Volet de navigation, sélectionnez le module « Extractions de données » (1) ;
- **Déroulez la liste des requêtes prédéfinies** à l'aide du menu déroulant (2) ;
- Sélectionnez la requête à appliquer (3) ;
- Cliquez sur « Valider » (4) :

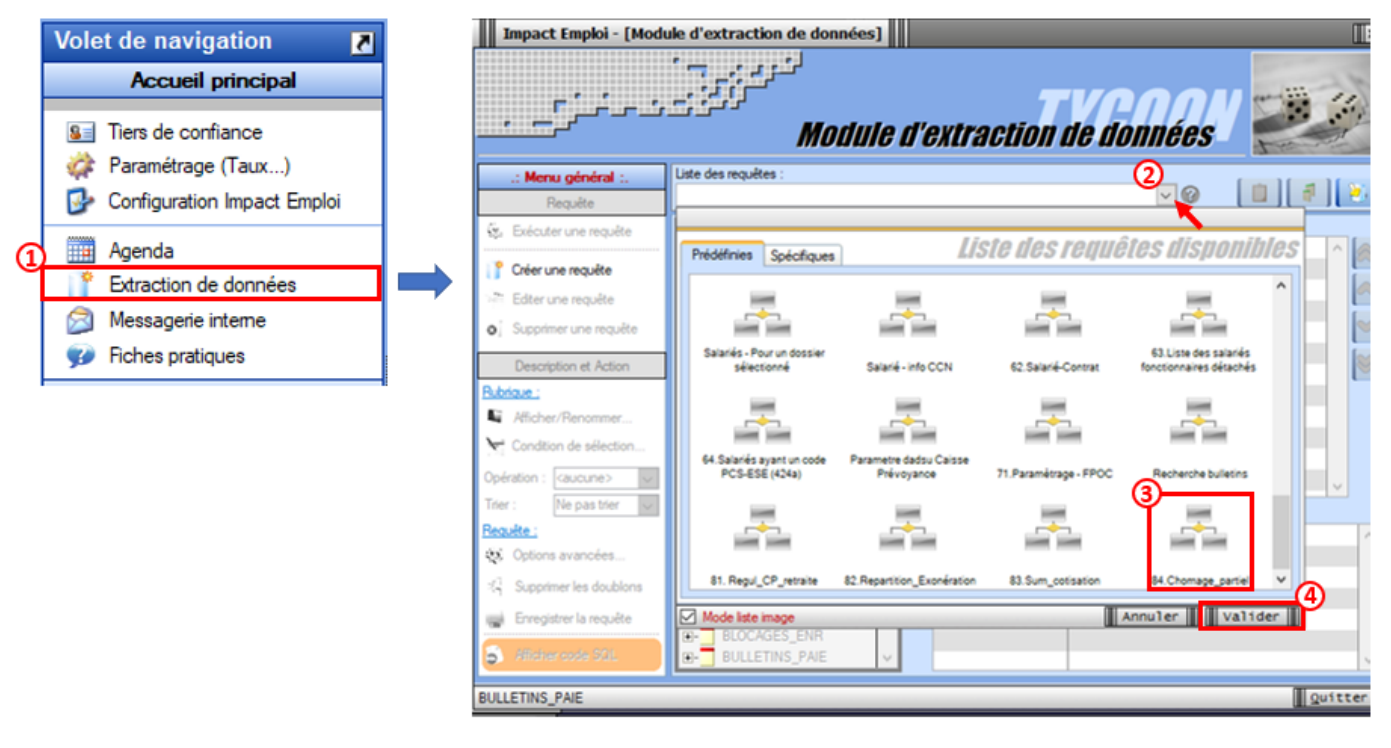

• Cliquez sur l'option « *Exécuter une requête* » à présent dégrisée :

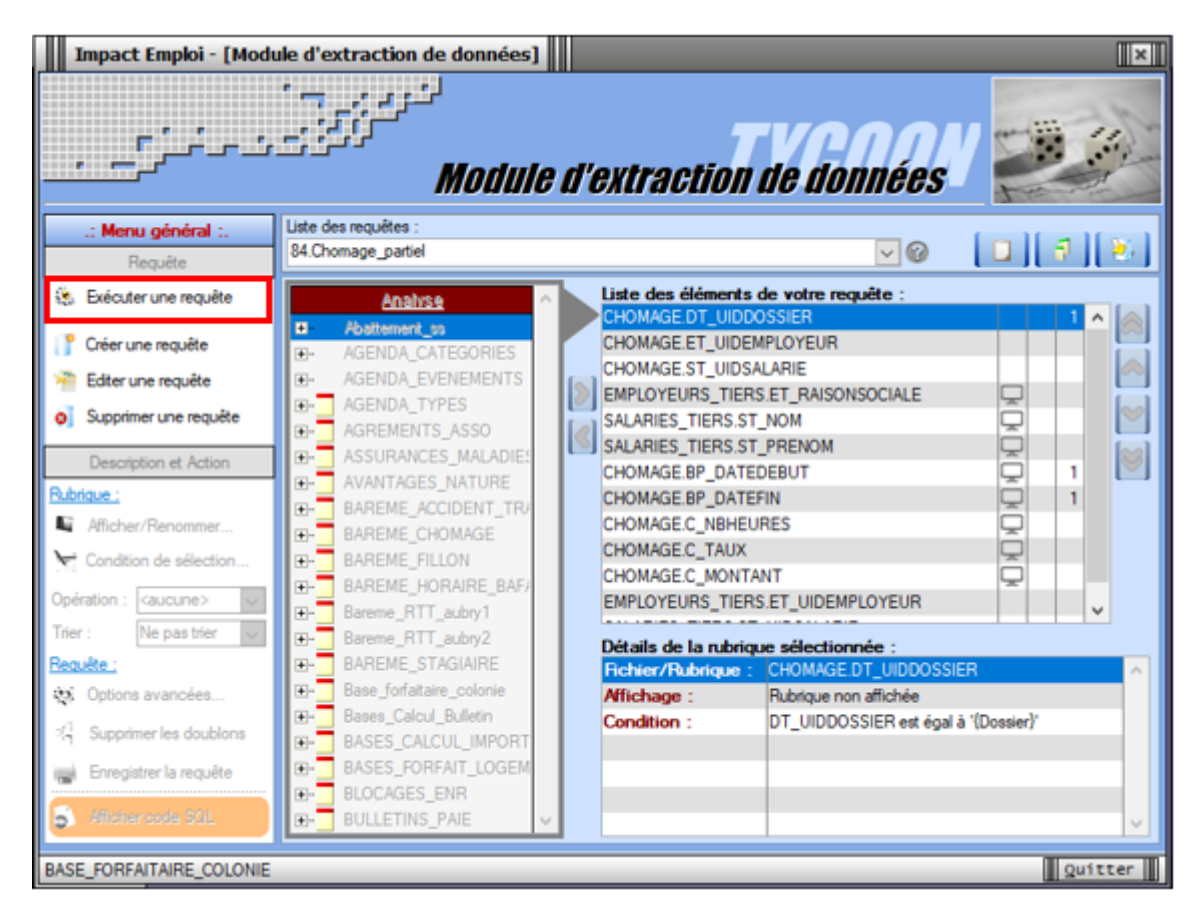

- La fenêtre « **Paramètres de la requête** » s'affiche, renseignez les dates souhaitées dans la colonne « **Valeur** » ;
- Puis validez :

|                                                                    | Paramètres de la re | quêt       | P |  |  |  |  |  |  |
|--------------------------------------------------------------------|---------------------|------------|---|--|--|--|--|--|--|
| Entrez les valeurs des paramètres pour l'exécution de la requête : |                     |            |   |  |  |  |  |  |  |
| <u>Paramètre</u>                                                   | Valeur              | <u>s</u> ^ |   |  |  |  |  |  |  |
| Dossier                                                            |                     | ۲          |   |  |  |  |  |  |  |
| Date début AAAAMMJJ                                                | 20200401            |            |   |  |  |  |  |  |  |
| Date de fin AAAAMMJJ                                               | 20200630            | ۲          |   |  |  |  |  |  |  |
|                                                                    |                     |            |   |  |  |  |  |  |  |
|                                                                    |                     |            |   |  |  |  |  |  |  |
|                                                                    |                     |            |   |  |  |  |  |  |  |
|                                                                    |                     |            |   |  |  |  |  |  |  |
|                                                                    |                     |            |   |  |  |  |  |  |  |
|                                                                    |                     |            |   |  |  |  |  |  |  |
|                                                                    |                     |            |   |  |  |  |  |  |  |
|                                                                    |                     |            |   |  |  |  |  |  |  |
|                                                                    | Annuler V           | alider     | Π |  |  |  |  |  |  |

 Les résultats de la requête apparaissent dans la fenêtre « Visualisation du résultat de la requête » et sont exportables en format XLSX, XML et TXT :

| Impact Emploi - [Visualisation du résultat de la requête] |                |               |         |                    |      |      |  |
|-----------------------------------------------------------|----------------|---------------|---------|--------------------|------|------|--|
| م<br>نون بر نرج م                                         | Visua          | nisation du l | résulta | de la requêl       | e' 🥖 | P    |  |
| Requête : 84.Chomage_parti                                | el             |               |         |                    |      | ~    |  |
| • ET_RAISONSOCIALE                                        | 4              | ST_NOM        | ٩,      | ST_PREN Exporter v | ers  |      |  |
|                                                           |                |               |         |                    | XML  |      |  |
|                                                           |                |               |         |                    |      |      |  |
|                                                           |                |               |         |                    |      |      |  |
|                                                           |                |               |         |                    |      |      |  |
|                                                           |                |               |         |                    |      |      |  |
|                                                           |                |               |         |                    |      |      |  |
|                                                           |                |               |         |                    |      | ~    |  |
| emps d'exécution : 00:22 cs                               | Nb d'enregistr | ements : 0    |         |                    | Qui  | tter |  |